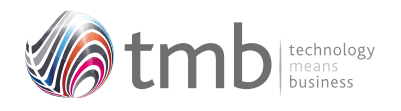

OPUS For Pegasus Opera 3

# ORDER PROCESSING UTILITY SOLUTIONS

## **Purchase Order Utilities**

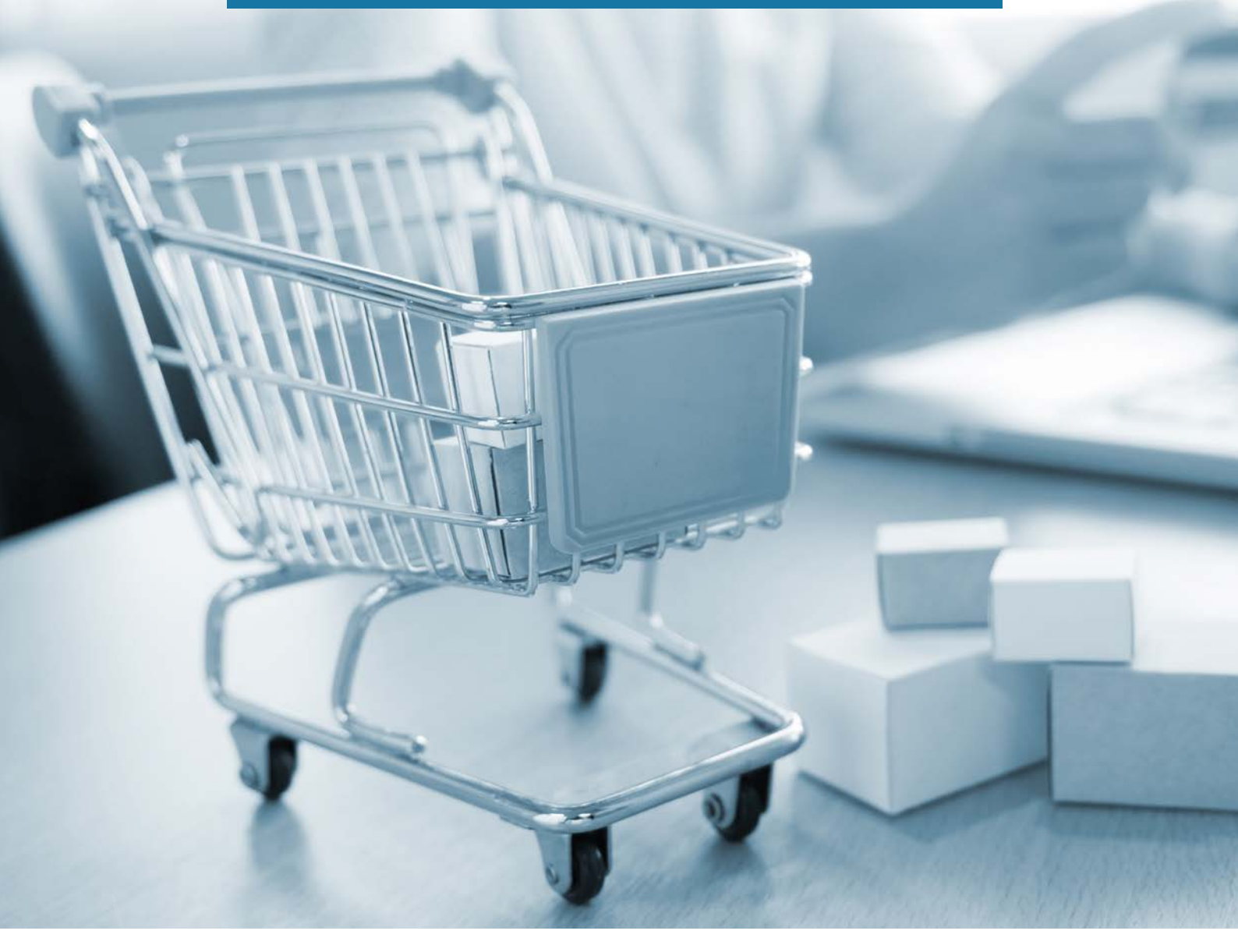

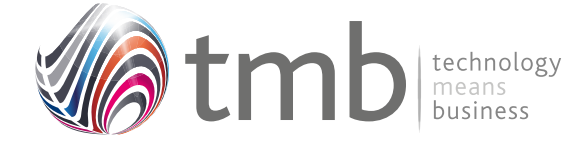

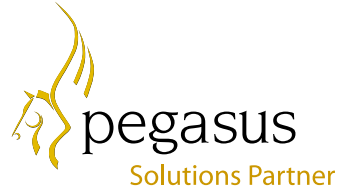

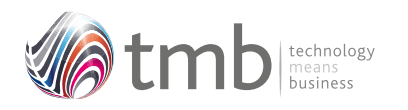

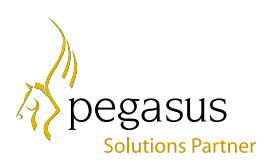

# CONTENTS

- **1. PURCHASE ORDER UTILITIES**
- 1.1 Batch Purchase Order Creation
- **1.2 Extended Reporting**
- **1.3 Stock View in POP**
- **1.4 Supplier Products**
- 2. FILE FORMATS
- 2.1 Sales History
- 2.2 Purchase History
- 2.3 SOP Options
- 2.4 Customer Products
- 2.5 Other Table Additions

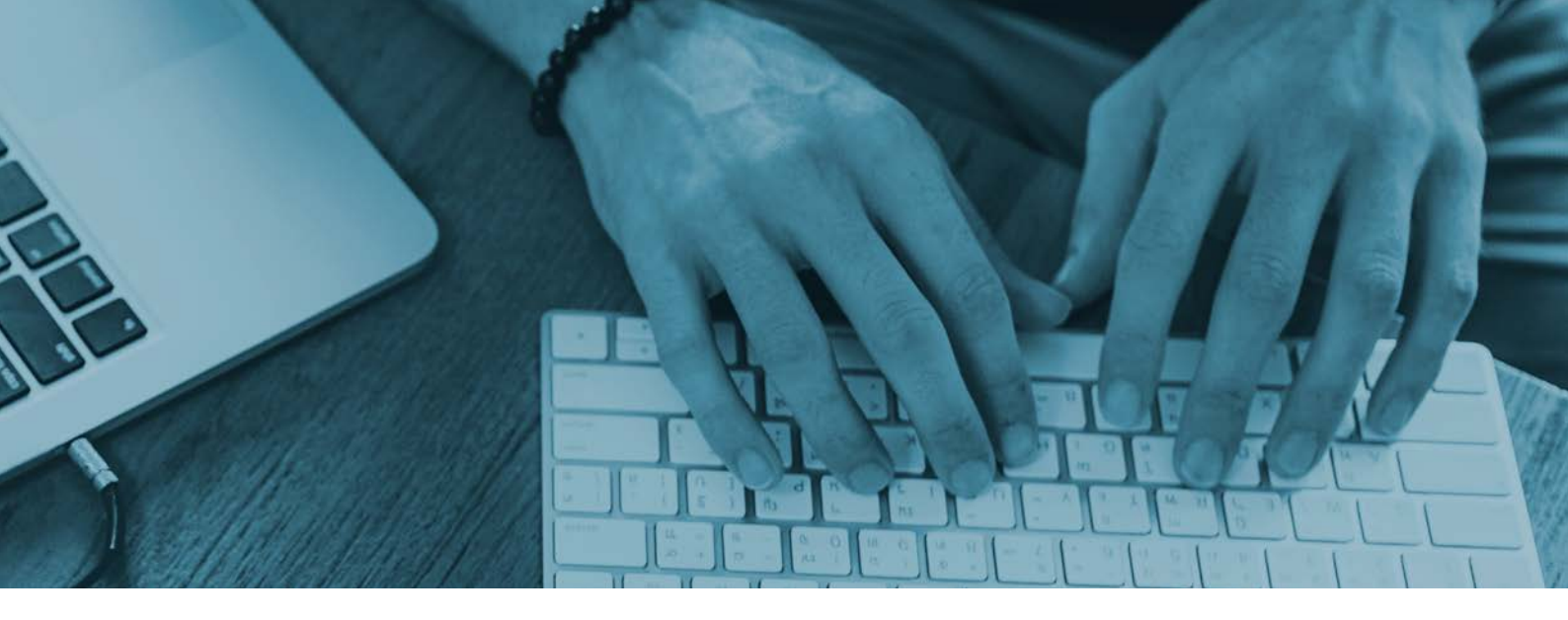

### 1. Purchase Order Utilities

#### 1.1 Batch Purchase Order Creation

To improve on the efficacy of multiple re-ordering, OPUS contains a Supplier Batch Order function.

| Supplier:                  | CAR0001                         | Q     | То     | WAT0001          | Q |
|----------------------------|---------------------------------|-------|--------|------------------|---|
| Category:                  | ACC                             | Q     | То     | VEH              | Q |
| Product:                   | CMAT044                         | Q     | То     | ZACD014          | Q |
| Warehouse:                 | MAIN                            | Q     | То     | STOR             | Q |
| Vendor Ratir               | ng:                             | 1     | То     | 1                |   |
| Earliest Last              | Issue Date:                     | 11    |        |                  |   |
| Re-Order Le<br>Minimum Lev | vel reached: [<br>el reached: [ |       | Non-ze | ro history only: |   |
| Sequence:                  | Supplier/Cat                    | egory |        | $\sim$           |   |

Figure 1 – Supplier Batch Order selection form

In POP Set Options there are additional options to show weights and, include unit volume in weight calculation.

| Override PO Number                                                                                                    | Next Purchase Order : | POR00332   |
|----------------------------------------------------------------------------------------------------|-----------------------|------------|
| ] Do Not Hold PO Images                                                                                                | Next Model Number :   | MOD00008   |
| Print Orders as Entered                                                                                                | Next Document :       | UNC0000031 |
| Clear Undelivered Invoiced Orders<br>Allow Suppliers with Products to be Dormant<br>splay Documents for Last 12 Months | Batch Orders          | wight calc |

Figure 2 – POP Set Options showing the weight options

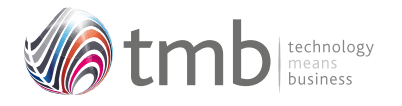

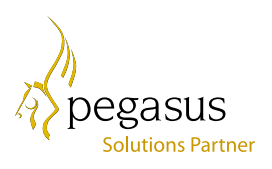

Various criteria can be used to select the products to be ordered and the output selection can be shown in the sequence of 'Supplier/Category' or 'Product Reference'.

Once the criteria have been set, clicking the 'OK' button will bring up a list of products recommended for purchasing.

| Product Ref | Description                   | Cat. | Supplier  | SupplierName            | VR | Cur With    | Lastissue  | Projected | EDQ | RO | Man  | Onter Qry                                                                                                    | Weight         | Price |
|-------------|-------------------------------|------|-----------|-------------------------|----|-------------|------------|-----------|-----|----|------|----------------------------------------------------------------------------------------------------|----------------|-------|
| CHATDAN     | Car Val - Small               | ACC  | 1000SIACI | Cartara Limited         | 1  | MAIN        | 10/00/2017 | 472       | 100 |    |      | Constant of the second second s | 0.00           | 7.80  |
| CIMATD64    | Car Val - Small               | ACC  | CARODON   | Carters Limited         | 1  | ORNO        | 21/10/2010 | 41        | 100 |    |      |                                                                                                    | 0.20           | 7,80  |
| CHAT044     | Car Vat Small                 | ACC. | C/R0001   | Carters Limited         | 1  | OSTR        | 11         |           | 100 |    |      |                                                                                                    | 0.00           | 7.80  |
| 3443 D44    | CarMal - Small                | ACC  | CARGOD1   | Carters Limited         | 1  | QURN        |            | 0.00      | 100 |    |      |                                                                                                    | 0.00           | 7.80  |
| ROTTABE     | Car Val - Hedium              | ACC. | CARDOOL   | Carters Limited         | 1  | HAN         | 10/07/2017 | 144       | 60  |    |      |                                                                                                    | 0.00           | 7 80  |
| CMAT109     | Car Vat - Wedium              | ACC. | CAR0001   | Carters Limited         | +  | OSTR        | 14         | 1 10      | 60  |    |      |                                                                                                    | 0.70           | 7.80  |
| CHAT 102    | Car Vat - Hedium              | ACC  | C4R0001   | Carters Limited         | 1  | QURN        | 1.6        | 10        | 60  |    |      | 1                                                                                                    | 0.00           | 7.80  |
| THAT 122    | Car Mat-Large                 | ACC  | CAR0001   | Carters Limited         | 1  | HAN         | 23/02/2017 | 10        | 00  | Y. |      |                                                                                                    | 0.20           | 11,25 |
| SS114463    | Car Mat - Large               | ACC. | CARODOT   | Carters Umited          | 1  | OSTR        | 1.1        | 1 34      | 80  |    |      |                                                                                                    | 0.00           | 11 25 |
| MAT122      | Car Val Large                 | ACC  | C/R0001   | Carters Limited         | 1  | QURN        | 11         | 1.0       | 80  |    |      |                                                                                                    | 0.00           | 11.25 |
| IRON16      | Dialotion 15 Nobite Talephone | ACC  | CARGODT   | Cartars Limited         | 8  | HAN         | 18/12/2015 | 12        | 15  | Υ. |      |                                                                                                    | 0.00           | 60.00 |
| TRON16      | Dislatron 15 Noble Telephone  | ACC  | CARGODI   | Carlets Limited         | ÷. | QSTR        | 11         | 1 20      | 15  |    |      |                                                                                                    | 0.00           | 60.00 |
| DTRON16     | Dialotton 16 Nobile Telephone | ACC  | CAR0101   | Carters Limited         | 1  | QURN        | 11         | - 3       | 15  |    |      |                                                                                                    | 0.50           | 60.00 |
| TRONS2      | Dialotton 32 Nobile Telephone | ACC. | CARDEDT   | Carters Limited         | 7  | HAR         | 31/03/2016 | 94        | 8   |    |      |                                                                                                    | 0.00           | 79.00 |
| 20/02/11    | Distribut 32 Nobile Telephone | ACC  | CAR83001  | Carlers Limited         | 1  | QSTR        | 11         |           | 0   |    |      |                                                                                                    | 0.00           | 79.00 |
| TRON22      | Disistron 32 Noble Telephone  | ACC  | CARODON   | Carters Limited         | 1  | QURN        | 11         | 0         | 8   |    |      |                                                                                                    | 0.00           | 79.00 |
| ECHC001     | Heat and Nassage Cushion      | ACC  | CAR0801   | Carters Limited         | 7  | HAN         | 10/03/2017 | 10        | 50  |    |      |                                                                                                    | 0.00           | 32.00 |
| COHODT      | Hobia Phone Horder - Silver   | ACC  | CARGOOT   | Cartars Limited         | t  | HAN         | 10/03/2017 | 168       | 200 |    |      |                                                                                                    | 0.00           | 3.05  |
| AK01        | First Aid Kil                 | ACC  | CARGODT   | Contern Limited         | 1  | HAN         | 18/11/2018 | 2582      | 50  |    |      |                                                                                                    | 0.00           | 4.36  |
| AK01        | First Aid-Kit                 | ACC  | CAR0101   | Carters Limited         | 1  | QSTR        | 11         | 10        | 50  |    |      |                                                                                                    | 0.00           | 4.36  |
|             |                               |      |           |                         |    |             |            |           |     |    |      |                                                                                                    |                |       |
| Attes +     |                               |      | -         | and Costor Linking & CD |    | Total Units | - 0 00     |           |     | 10 | Dart |                                                                                                    | and the second |       |

Figure 3 – Form showing list of products recommended for purchasing

Quantities to be ordered are manually entered into the 'Order Qty.' column.

When all quantities have been entered on the detail form, clicking the 'Post' button (or pressing F9) creates uncommitted documents in POP.

Other functions available on the Action button consist of: Pressing F7 will reset all entered quantities back to zero. The highlighted Product/Supplier details can be displayed by pressing F8.

| Stock Details   |                 | Preferred Supplie | er Details      |  |
|-----------------|-----------------|-------------------|-----------------|--|
| Product Code:   | CMAT044         | Account:          | CAR0001         |  |
| Description:    | Car Mat - Small | Account Name:     | Carters Limited |  |
| Warehouse:      | MAIN            | Address 1:        | Remmington Way  |  |
| Minimum Stock:  | 40              | Address 2:        | West Gorton     |  |
| Re-Order Level: | 50              | Address 3:        | Manchester      |  |
| Physical Stock: | 488             | Address 4:        |                 |  |
| Free Stock:     | 429             | Postcode:         | M13 6TR         |  |
| Allocated:      | 59              | Account Balance:  | 2623.20         |  |
| Sales Order:    | 69              | Credit Limit:     | 5.000.00        |  |
| Purchase Order: | 60              |                   |                 |  |
| Projected:      | 479             | Suppler Ref:      | 64987623        |  |
|                 |                 | EQQ               | 100             |  |
| Sales PTD:      | 2               | Cost:             | 7.80            |  |
| Sales YTD:      | 4706            | Pack Size:        | Single Items    |  |
|                 |                 | Lead Time (days): | 3               |  |

Figure 4 – Product / Supplier Details (creating batch orders)

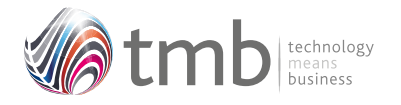

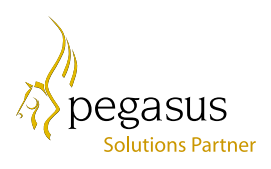

By double clicking the spyglass on the Purchase Order field of the Product / Supplier Detail form, the purchase order history for the selected product/warehouse combination will be shown.

| Supplier | Order    | Order Line | Qty Required | Matched Receipt | Outstanding | Matched Invoice | Supplier name            | ^ |
|----------|----------|------------|--------------|-----------------|-------------|-----------------|--------------------------|---|
| AR0001   | POR00299 | 1          | 60           | 60              | 0           | 60              | Carters Limited          |   |
| EW0001   | POR00311 | 1          | 60           | 60              | 0           | 60              | Lewis Auto Centre Limite |   |
| AR0001   | POR00322 | 1          | 200          | 200             | 0           | 200             | Carters Limited          |   |
| CAR0001  | POR00331 | 1          | 60           | 0               | 60          | 0               | Carters Limited          |   |
|          |          |            |              |                 |             |                 |                          |   |
| <        |          |            |              |                 |             |                 | >                        |   |

Figure 5 – Purchase Order History activated by double clicking on spyglass

#### 1.2 Extended Reporting

There is an option on the POP Reports menu for running a re-order report by supplier.

| 4               | Repo | rts 🔻 |              | 👥 G.R.N. |  |
|-----------------|------|-------|--------------|----------|--|
| -103            |      | Doc   | uments       |          |  |
| Batch<br>Drders |      | Opti  | mised Doc    | uments   |  |
|                 |      | Supp  | olier Order: | s        |  |
|                 |      | Orde  | ers          |          |  |
|                 |      | Supp  | olier Produ  | cts List |  |
|                 |      | Stoc  | k Re-Order   |          |  |
|                 | 10   |       |              |          |  |

Figure 6 – POP Reports menu showing Stock Re-Order report

The report criteria form is similar to that of the Supplier Batch Processing form. This allows the report to be used as an input sheet when manually entering purchase quantities.

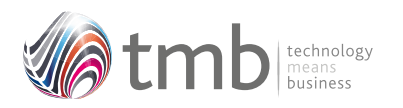

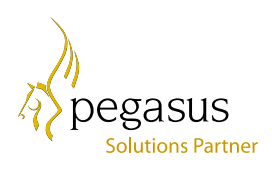

| Supplier:                    | CAR0001                         | Q      | То    | WAT0001          | Q |
|------------------------------|---------------------------------|--------|-------|------------------|---|
| Category:                    | ACC                             | Q      | То    | VEH              | Q |
| Product:                     | CMAT044                         | Q      | То    | ZACD014          | Q |
| Warehouse:                   | MAIN                            | Q      | То    | STOR             | Q |
| Vendor Ratin                 | g:                              | 1      | То    | 1                |   |
| Earliest Last I              | Issue Date:                     | 11     |       |                  |   |
| Re-Order Lev<br>Minimum Leve | vel reached: [<br>el reached: [ |        | Non-z | ero history only | : |
| Sequence:                    | Product + Wa                    | arehou | se    | ~                |   |

Figure 7 – The Re-Order Report criteria form

| Orion Vehic<br>Created on 0 | des Leasing<br>6/02/2020 at 11:20 by MANAGER |             |            | STO          | CK-REO     | RDER    | REPOR  | T     |        |        |        |       |           |     |       |
|-----------------------------|----------------------------------------------|-------------|------------|--------------|------------|---------|--------|-------|--------|--------|--------|-------|-----------|-----|-------|
| Report Crite                |                                              |             |            |              |            |         |        |       |        |        |        |       |           |     |       |
| Supplier: Fit               | m CAEDID1 to WAT0201                         | Non-zero h  | istory and | r No         |            |         |        |       |        |        |        |       |           |     |       |
| Calegory Fr                 | um ACC to VEH                                | Re-order le | vel reach  | ed anly No   |            |         |        |       |        |        |        |       |           |     |       |
| Product Fro                 | m CAE001 to ZACD014                          | Mamuma      | evetread   | ied only. No |            |         |        |       |        |        |        |       |           |     |       |
| Warehouse                   | From: MAIN to MAIN                           |             |            |              |            |         |        |       |        |        |        |       |           |     |       |
| Cara leaster P              | Edited a Warehouse                           |             |            |              |            |         |        |       |        |        |        |       |           |     |       |
| Pergrantes. P               | investi - martinativa                        |             |            |              |            |         |        |       |        |        |        |       |           |     |       |
|                             |                                              |             |            |              |            |         |        |       |        |        |        |       |           | F   | uge 1 |
| Supplier<br>CAR0001         | Supplier Nama<br>Carters Limited             |             |            |              |            |         |        |       |        |        |        |       |           |     |       |
| Product                     | Description                                  | WH          | Cet.       | Bin Look.    | Last issue | Curites | issue! | Saces | lasue3 | Issue4 | Issue5 | VID   | Projected | RO  | MN    |
| CMATDIA                     | Carlifat-Small                               | MAIN        | ADC.       |              | 25010010   | 74      | 60     | 195   | 182    | 62     | 40     | 3744  | 195       |     |       |
| CMATICS                     | Car Mat - Mechan                             | MADU        | ACC        |              | 25010010   | 24      | 32     | 125   | 60     | 20     | 30     | 1317  | 155       |     |       |
| CMAT122                     | Car filat - Large                            | MAIN        | ADC        |              | 12/01/2018 | \$4     | 32     | 135   | 50     | 11     | 14     | 1534  | 231       |     |       |
| DTRONIS                     | Diskotson 18 Motale Tolephone                | MARI        | ACC        |              | 15/12/2017 | 10      | U      | 44    | U      | υ      |        | 105   | -10       | . 4 | ×.    |
| OTRON32                     | Elixiotron 32 Motilie Telephone              | MAIN        | ACC .      |              | 17/11/2017 | .0      | 94     | 0     | 0      | 0      | 0      | 103   | .0        | . 4 | Y     |
| 10024-03                    | Heat and Massage Cushion                     | MARY        | ACC.       |              | 12/01/2010 | 64      | 103    | 10    | 2      | 6      |        | 162   | 163       |     |       |
| DOM/001                     | Mobile Phone Holder - Silver                 | MAIN        | ADD        |              | 15/12/2017 | 03      | -40    | 135   | ٥      | 77     |        | 624   | 401       |     |       |
| FA8001                      | Fint AdMI                                    | MAIN        | ADD        |              | 12/01/2018 | 6       | 0      | 11    | 1      | D      |        | 63    | 3875      |     |       |
| ERFERTS                     | PostPump                                     | MAIN        | ACC .      |              | 18/08/2017 | D       | 0      |       | 4      | D.     | 0      | 63    | 33        |     |       |
| JCK102                      | Car Jack                                     | MAIN        | ACC        |              | 28/11/2018 | 1       | 29     | 8     | 10     | 1      | .0     | 87    | 98        |     |       |
| LGH100                      | Box For Spare Builts                         | MARY        | ACC        |              | 12/04/2018 | 60      | 60     | -60   | 130    | 0      | 0      | 628   | 691       |     |       |
| LGH122                      | Roy of Spare Bubs                            | MARI        | ACC        |              | 13/11/2017 | Ð       | -90    | 60    | 66     | 0      |        | 246   | 675       |     |       |
| MICTO23                     | Maintenanza Kt                               | MARU        | ADD        |              | 25/11/2010 | 3       | . *    | . 4   | 0      | D      | 0      | 24    | -5        |     |       |
| MUC4001                     | Video Traveller MC00                         | MAIN        | ACC        | 10/20        | 15/12/2017 | 14      | 0      | 24    | 0      | D.     | 0      | 78    | 25        |     |       |
| SATADON                     | Germin Nevi ED Satellite Nevigation          | MAIN.       | ACC        | \$2023       | 1512/0017  | 10      | 10     | 62    | 6      | 76     | 1      | 294   | .24       | Y   | ×.    |
| SATNTPOS                    | Gatern B"Universal SatNav Travel             | MAIN        | ADC        | 5455         | 1512/0017  | 61      | 10     | 61    | 8      | TA.    | . 3    | 287   | -26       | Y   | Y     |
| WIVECT01                    | June-Station Pro                             | MAIN        | ADD        | LOCS         | 11/08/2017 | D       | 0      | 12    | - E    | 1      |        | 25    | 2         | Y.  |       |
| FLIERON                     | Engine Oil Filter GLIAC                      | MAIN        | CONS       | BN1          | 25/01/2018 | 16      |        | 1     | 2.     | υ      |        | 46    | 42        |     |       |
| LGH820                      | Ind cator But                                | MADI        | CONS       |              | 03/12/2017 | 20      | 100    | 90    | 20     | 0      | - Q.   | 620   | 229       |     |       |
| 0.01010                     | Brake Light Bulls                            | MARY        | CONS       |              | 13/11/2017 | 0       | 10     | - 60  | 63     | 0      | (R)    | 366   | 76        |     |       |
| VPACID1                     | Autopare Vehicle Refinishing Part.           | MADI        | CONS       | P08.90       | 11/06/0017 | 0.00    | 0.00   | 4.00  | P.00   | 0.00   | 0.00   | 20.00 | 12.00     |     |       |

Figure 8 – Example Stock Re-Order report

OPUS is also supplied with a pre-formatted Excel version of this report

#### 1.3 Stock View in POP

In standard Opera, during the creation of a purchase order, the stock module cannot be accessed in any way. The OPUS 'Stock View in POP' allows warehouse details for a selected product to be displayed. Whilst entering or editing a purchase order detail line, pressing F11 opens a view form for the product being entered.

| WA    | Description                    | Bin No. | In Stock | Allocated | Free Stk. | P/O Otv. |   |
|-------|--------------------------------|---------|----------|-----------|-----------|----------|---|
| MAIN  | Main Warehouse                 |         | 488      | 59        | 429       | 60       | 1 |
| ORINC | Orion Court - Unit 4           |         | 46       | 0         | 46        | 0        |   |
| QSTR  | Quarantine - Storage Warehouse |         | 0        | 0         | 0         | 0        |   |
| QURN  | Main Warehouse Quarantine Are  |         | 0        | 0         | 0         | 0        |   |
| STOR  | Storage Warehouse              |         | 10       | 0         | 10        | 0        |   |
|       |                                |         |          |           |           |          | ~ |

#### Figure 9 – Stock View form (in POP)

From within this form, the standard Opera Action button drill-downs for each warehouse are available. Press F3 to show warehouse totals, press F7 to display purchase order transactions, F8 for sales order transactions and F12 to show stock transactions.

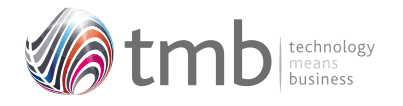

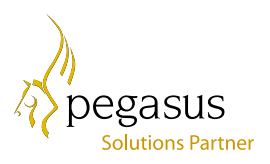

#### **1.4 Supplier Products**

Supplier products can be accessed by pressing Ctrl+F3 from the Purchase Order Processing form.

| tock Ref: | CMATO | 44      |                 | Supplier Ref: | 64987623 | Supplier Ref Desc | Car Mat - Sm  | all        |      |
|-----------|-------|---------|-----------------|---------------|----------|-------------------|---------------|------------|------|
| Supplier: | CAROO | 01 -    | Carters Limited |               |          | Currency Code:    | - Ste         | ering      |      |
| E.O.Q.    |       | 100     |                 | Cost:         | 7.80     | Vendor Rating:    | 1 Lei         | ad Time: 3 | Days |
| Sup       | pler  | Su      | pplier Ref      | Stock Ref     | E.O.Q.   | Cost Price        | Vendor Rating | Lead Time  |      |
| CAR0001   |       | 649876  | i23 C           | 4AT044        | 100      | 7,80              | 1             | 3          |      |
| CAR0001   |       | 494876  | 54 CI           | 4AT 109       | 60       | 7.80              | 1             | 3          |      |
| CAR0001   |       | 598745  | 65 CI           | MAT122        | 80       | 11.25             | 1             | 3          |      |
| CAR0001   |       | CP200   | CF              | POL001        | 1        | 15.00             |               | 3          |      |
| CAR0001   |       | TR.4875 | 56 D1           | IRON 16       | 15       | 60.00             | 1             | 7          | -    |
| 1         |       | 1       |                 |               |          |                   |               | -          | •    |
| Astis     | 16    |         |                 |               |          |                   | -             |            |      |

Figure 10 – Supplier Products maintenance

#### 2 File Formats

#### 2.1 Sales History

#### HSOP

| IT_ACCOUNT | С | 8    | Account             |
|------------|---|------|---------------------|
| IT_TRREF   | С | 10   | Reference           |
| IT_DATE    | D | 10   | Date                |
| IT_DOC     | С | 10   | Document            |
| IT_RECNO   | Ν | 7    | Line Number         |
| IT_STOCK   | С | 16   | Stock Reference     |
| IT_QUAN    | Ν | 9    | Quantity            |
| IT_PRICE   | Ν | 10   | Price               |
| IT_EXVAT   | Ν | 10   | Ex Vat              |
| IT_DISC    | Ν | 62   | Discount Pct.       |
| IT_COST    | Ν | 10   | Cost Price          |
| IT_DISCVAL | Ν | 10   | Discount Value      |
| IT_DOCSTAT | С | 1    | Document Status     |
| IT_ID      | Ν | 10   | Transaction ID      |
| IT_FCURR   | С | 3    | Foreign Currency    |
| IT_FCRATE  | Ν | 11 6 | FC Exchange Rate    |
| IT_FCDEC   | Ν | 1    | FC Dec.pl.          |
| IT_FUNDEC  | Ν | 1    | Unit. dec.pl. power |

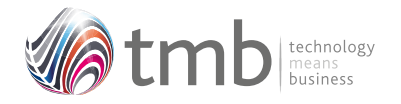

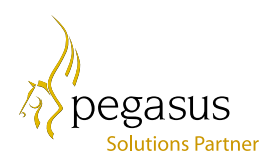

#### 2.2 Purchase History

#### HPOP

| DO_ACCOUNT | С | 8  | Account             |
|------------|---|----|---------------------|
| DO_DCREF   | С | 10 | Reference           |
| DO_RECDAT  | D | 10 | Received            |
| DO_CNREF   | С | 16 | Stock Reference     |
| DO_DESC    | С | 40 | Description         |
| DO_DCLINE  | Ν | 7  | Line Number         |
| DO_REQQTY  | Ν | 9  | Quantity            |
| DO_PRICE   | Ν | 12 | Price               |
| DO_ID      | Ν | 10 | Transaction ID      |
| DO_CURRCY  | С | 3  | Foreign Currency    |
| DO_DPLACE  | Ν | 1  | FC Dec.pl.          |
| DO_FUNDEC  | Ν | 1  | Unit. dec.pl. power |
|            |   |    |                     |

#### 2.3 SOP Options

#### **IPARM**

| MINMARG       | Ν | 72   | Minimum Margin           |
|---------------|---|------|--------------------------|
| MINORDER      | Ν | 12 1 | Minimum Order Value      |
| CARRCODE      | С | 16   | Carriage Code            |
| DEFNARR1      | С | 75   | Default SOP Narrative 1  |
| DEFNARR2      | С | 75   | Default SOP Narrative 2  |
| EDITCOSTPRICE | L | 1    | Edit Cost Price          |
| IP_DEFHISTSEQ | Ν | 2    | Default History Sequence |
| IP_CRCDTYPE   | Ν | 1    | Carriage Code Type       |

#### 2.4 Customer Products

#### ISPROD

| IS_ACCOUNT | С | 8  | Customer Account    |
|------------|---|----|---------------------|
| IS_CNREF   | С | 16 | Our Stock Ref.      |
| IS_CUSREF  | С | 32 | Customer Stock Ref. |
| IS_CUSDESC | С | 40 | Description         |
| SQ_CRDATE  | D | 8  | Date Created        |
| SQ_CRTIME  | С | 8  | Time Created        |
| SQ_CRUSER  | С | 8  | User Created        |
| SQ_AMDATE  | D | 8  | Date Amended        |
| SQ_AMTIME  | С | 8  | Time Amended        |
| SQ_AMUSER  | С | 8  | User Amended        |
| IS_MEMO    | М | 10 | Comments            |
| IS_AUTO    | L | 4  | Invoice Memo Auto   |

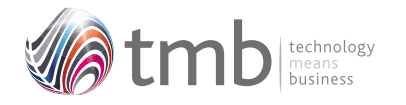

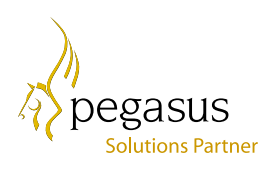

#### 2.5 Other Table Additions

| CCATG              | CATMARG       |       | Ν     | 7       | 2    | Minimum Margin                 |          |
|--------------------|---------------|-------|-------|---------|------|--------------------------------|----------|
| IHEAD              | IH_PRCLST     |       | С     | 8       |      | Price List                     |          |
| CLIST              | CL_SHOWINLIST |       | L     | 1       |      | Incl. in price-selection lists |          |
|                    | DP_BATCHORDIN |       | L     | 1       |      | Incl. unit vol. in wt.calc     |          |
| DPARM              |               |       |       |         |      |                                |          |
| CLUNITV            |               |       | L     | 1       |      | Calculate batch order weight   |          |
| DP_BATCHORDS HOWWT |               |       |       |         |      |                                |          |
| CDETL              |               | CD_SO | PNOTE | С       | 20   |                                | SOP Note |
| CD_FXI             | DPRC          | L     | 1     | Fixed P | rice | e?                             |          |
| ITRAN              | IT_SOP        | NOTE  | С     | 1       | SC   | P No                           | te       |